# **First Login to CJA eVoucher**

The first time you log in to CJA eVoucher, select My Profile.

| Welcome Lisa Wright:          | My Profile |  |
|-------------------------------|------------|--|
| My Appointments:              | View       |  |
| Search Existing Appointments: | Search     |  |

## <u>Login Info</u>

| Login Info             | Username            | TestAtty    | <u>change</u> | Close |
|------------------------|---------------------|-------------|---------------|-------|
| Your Login information | Password            | **** reset  |               |       |
|                        | CM/ECE Lisornamo    |             | volidata      |       |
|                        | CM/ECF Password     |             | Valluate      |       |
|                        | CM/ECF Access is NO | r validated |               |       |

#### **Reset Password**

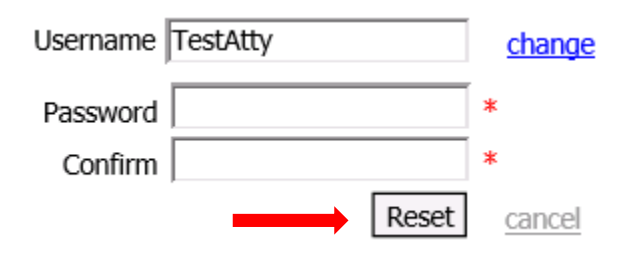

Select reset to change your password. Enter the new password and enter it again to confirm. Select the Reset button. Your password is now reset.

#### Validate CM/ECF Access

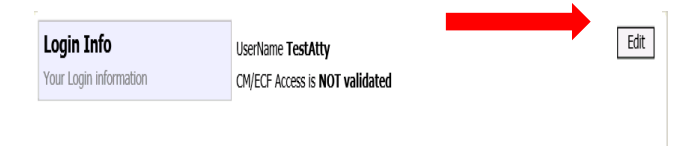

Select Edit located to the right of the Login Info section to validate your CM/ECF Access. This will be necessary the first time you log in, or anytime thereafter your CM/ECF login changes.

Enter your CM/ECF Username and Password. Select <u>validate</u>. If you are successful, it will display CM/ECF Access is **linked**. If you receive an error, re-enter your CM/ECF Username and Password.

| CM/ECF Username | <u>validate</u> |
|-----------------|-----------------|
| CM/ECF Password |                 |

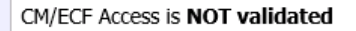

### **Attorney Info**

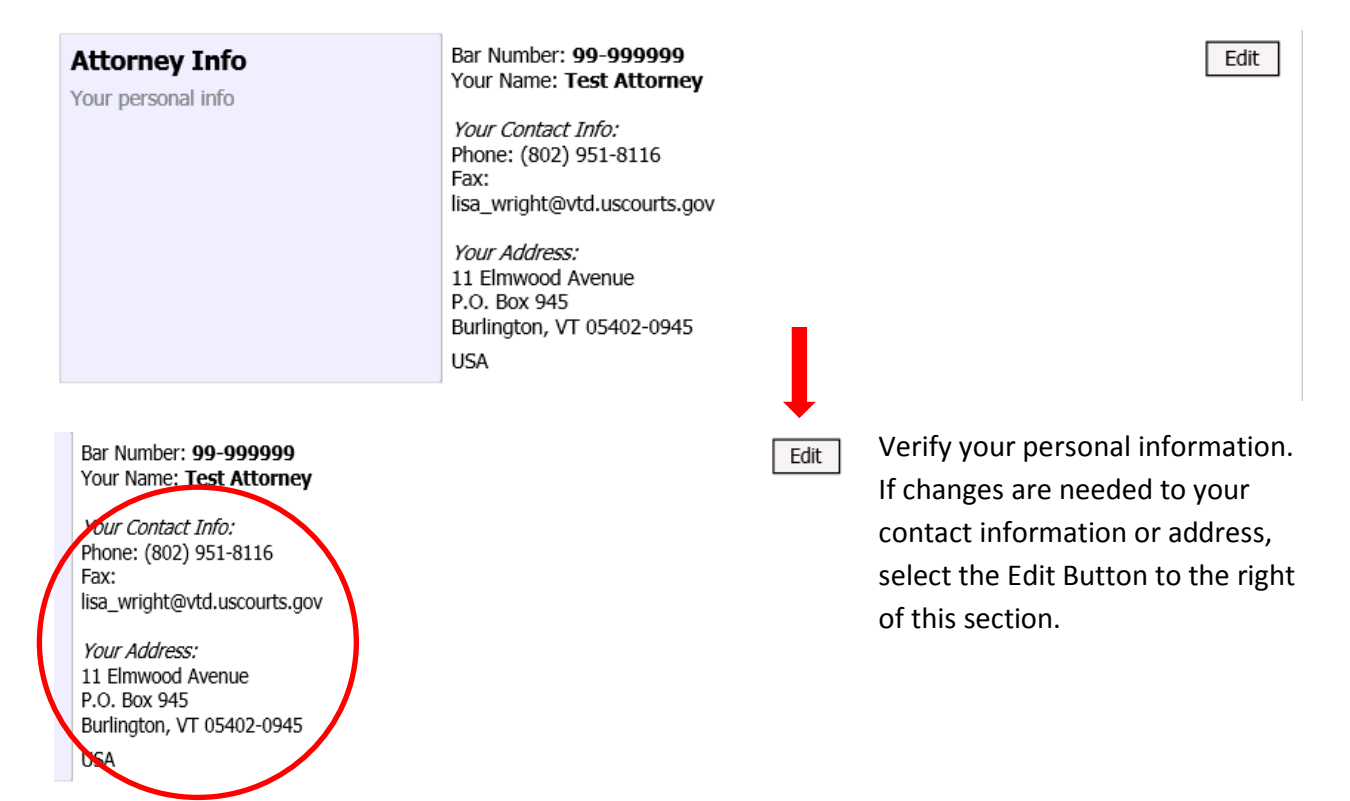

### **Billing Info**

#### Billing Info

List all available billing info records

Please select your Default Billing Info: • Test & Test, PLLC SSN/EIN:\*\*.\*\*\*9999 11 Elmwood Avenue P.O. Box 945 Burlington, VT 05402-0945 - USA Phone: (802) 951-8116 Fax:

| Select |
|--------|
| Add    |
|        |
| Edit   |

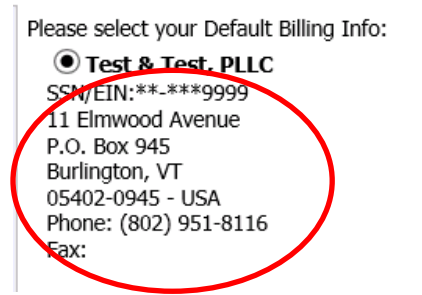

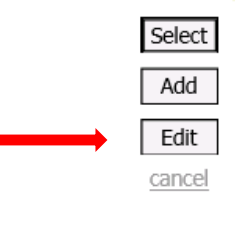

Verify your billing information is correct. If you need to make changes, select the Edit button to the Right of this section.

First time logging in, you will need to update your Main Email. You can also add up to two additional emails. Any communications from eVoucher will be sent to these email addresses. Update any other parts of your billing information as necessary. Select the Save button to the right of this section and any changes will be updated.

|   | Bar Number               |        |            |          |     | Save    |
|---|--------------------------|--------|------------|----------|-----|---------|
|   | First Name               | Middle | Last Name  |          |     | cancel  |
|   | Test                     |        | Attorney   |          |     | 0011001 |
|   | wain Email               |        |            |          |     |         |
| 1 | lica wright@vtd.uccourte | 001    |            |          |     |         |
|   | Jind Empil               | .yov   | )          |          |     |         |
| - |                          |        |            |          |     |         |
|   |                          |        |            |          |     |         |
|   | 3rd Email                |        |            |          |     |         |
|   |                          |        |            |          |     |         |
|   | Phone                    |        | Cell Phone |          | Fax |         |
|   | (802) 951-8116           |        |            |          |     |         |
|   | p                        |        | ,          |          | ,   |         |
|   | Address 1                |        | City       |          |     |         |
|   | 11 Elmwood Avenue        |        | Burlington |          |     |         |
|   | Address 2                |        | State      | Zip      |     |         |
|   | P.O. Box 945             |        | VT         | 05402-09 |     |         |
|   | ,<br>Address 3           |        | Country    | ,        |     |         |
|   |                          |        | USA        |          |     |         |
|   | p                        |        | ,          |          |     |         |